## Инструкция по установке образа виртуальной машины для проведения олимпиады «Высшая проба» по информатике

- 1. Установить Oracle VirtualBox. Пройти по ссылке и выбрать вариант для своей операционной системы: <u>https://www.virtualbox.org/wiki/Downloads</u>.
- 2. Скачать образ виртуальной машины по ссылке: <u>https://yadi.sk/d/IoMHcZ\_keKDEw</u>.
- 3. Запустить VirtualBox. Зайти в «Файл» → «Настройки» → «Ввод». Выбрать поле «Сочетание клавиш» в пункте «Хост-комбинация». Нажать клавишу F12. В поле должно появиться «F12». Нажать «Ок».
- 4. Запустить VirtualBox. Нажать «Файл» → «Импорт конфигурации». Выбрать скачанный файл. Нажать кнопку «Next», затем кнопку «Импорт».
- 5. После завершения импорта в левой части окна VirtualBox выбрать «Lubuntu» и нажать кнопку «Запустить».
- 6. Дождаться загрузки (появления рабочего стола). Нажать F12+F одновременно (ОС linux развернется на полный экран)

Система готова к работе.

Основа образа виртуальной машины была разработана Денисом Кириенко для проведения регионального этапа Всероссийской олимпиады в Москве в 2015 году.